# CẤU HÌNH MIKROTIK MTCNA

MỤC LỤC:

- 1- Cài Mikrotik lên EVE-NG
- 2- Đặt IP cho cổng bằng dòng lệnh
- 3- Truy cập vào Mik qua winbox
- 4- Đặt IP cho cổng bằng giao diện
- 5- Truy cập internet cho mạng LAN
- 6- Gom cổng vật lí vào bridge
- 7- Chặn truy cập bằng tính năng Firewall Filter
- 8-Xem bảng kết nối connections
- 9- Upgrade OS cho Mik
- 10- Backup & Restore

#### 1. Cài đặt mikrotik vào EVE-NG

- Download image Mikrotik tại đây:

https://drive.google.com/file/d/1qy3HSs5zpDZfxz5zQSM7oDt6c7wWl6De/view?usp=sharing

- Trên EVE-NG tạo thư mục:

#### /opt/unetlab/addons/qemu/mikrotik-6.39/

Rồi truyền file mikrotik vào . Nếu bạn chưa biết truyền file vào thì tham khảo clip https://www.youtube.com/watch?v=Rki0gB1UkE8

- Sau đó ssh vào eve , cd vào thư mục mikrotik và fix permission cho nó /opt/unetlab/wrappers/unl\_wrapper -a fixpermissions

# Đặt IP cho cổng Mikrotik để truy cập

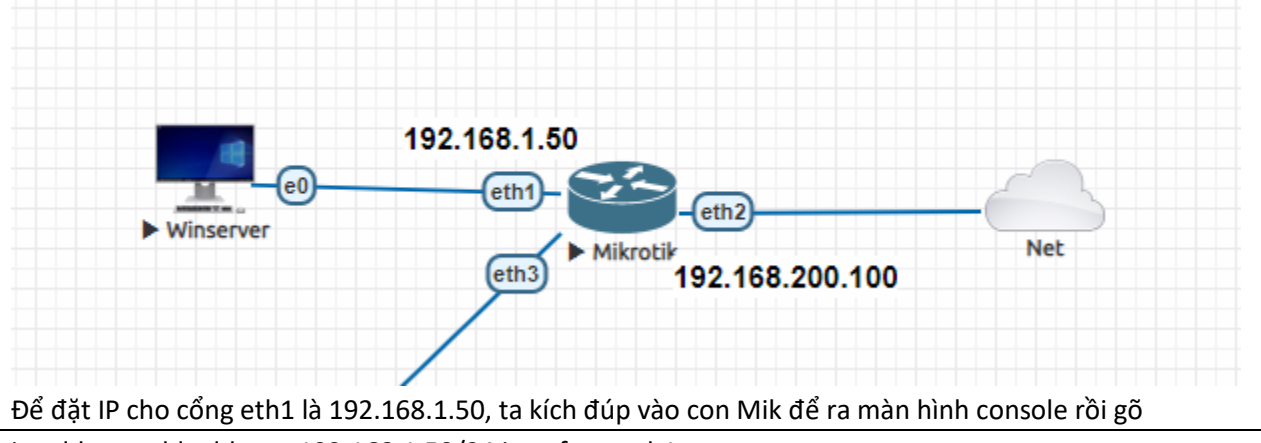

ip address add address=192.168.1.50/24 interface=eth1 ip address print

#### Truy cập Mikrotik

Trên PC window, ta cài phần mềm winbox Và gõ IP để truy cập vào Mik (admin/không có pass)

| 0           | WinBox (64bit) v3.35 ( | Addresses)            |                  | x   |
|-------------|------------------------|-----------------------|------------------|-----|
| File Tools  |                        |                       |                  |     |
| Connect To: | 192.168.1.50           |                       | ✓ Keep Password  |     |
| Login:      | admin                  |                       | Open In New Wind | dow |
| Password:   |                        |                       | Auto Reconnect   |     |
|             | Add/Set Con            | nect To RoMON Connect |                  |     |

Giao diện sẽ hiện dạng như này

| 0                      | admin@192.168.1.50 (MikroTik) - WinBox (64bit) v6.49.6 on CHR (x86_64)                                                                                                    | - 🗆 X |
|------------------------|----------------------------------------------------------------------------------------------------|-------|
| Session Settings D     | Dashboard                                                                                                    |       |
| Safe Mode              | Session: 192.168.1.50                                                                                                    |       |
| 🏏 🖉 Quick Set          |                                                                                                    |       |
| 🔔 CAPsMAN              |                                                                                                    |       |
| Interfaces             |                                                                                                    |       |
| Wireless               |                                                                                                    |       |
| 👯 Bridge               |                                                                                                    |       |
| 🛓 PPP                  |                                                                                                    |       |
| °T <mark>°</mark> Mesh |                                                                                                    |       |
| 🐺 IP                   | 1                                                                                                    |       |
| MPLS                   | 1                                                                                                    |       |
| 〕 Routing              | 1                                                                                                    |       |
| 🔯 System               | 1                                                                                                    |       |
| 🙅 Queues               |                                                                                                    |       |
| Files                  |                                                                                                    |       |
| 🗎 Log                  |                                                                                                    |       |
| 👸 🔐 RADIUS             |                                                                                                    |       |
| 씓 🔀 Tools              | 1                                                                                                    |       |
| 🗧 🔤 New Terminal       |                                                                                                    |       |
| Dot 1X                 |                                                                                                    |       |
| 🔘 🔘 Dude               | 1                                                                                                    |       |
| 👩 📐 Make Supout.rif    | f and a second second se |       |
| More                   | 1                                                                                                    |       |
| Rc                     |                                                                                                    |       |
|                        |                                                                                                    |       |

## Đặt IP cho các interface khác trên giao diện

# - Ví dụ đặt IP cho ether3

|           | •T. Mesh       |                  | + - < x a   | 5  | 7           |                 |         |         |
|-----------|----------------|------------------|-------------|----|-------------|-----------------|---------|---------|
|           | 5 IP +         | $\triangleright$ | ARP         |    | work        | Interface       |         |         |
|           | MPLS           | Þ                | Accounting  | 92 | .168.1.0    | bridge1         |         |         |
|           | 🔀 Routing      | Þ                | Addresses 🜈 | 92 | Address <19 | 2 168 10 1/245  |         |         |
|           | 🔯 System       | Þ                | Cloud K     | 92 | nddicaa (15 |                 |         |         |
|           | 👰 Queues       |                  | DHCP Client | ۲۱ | Address:    | 192.168.10.1/24 |         | ОК      |
|           | 📔 Files        |                  | DHCP Relay  |    | Network:    | 192.168.10.0    | <b></b> | Cancel  |
|           | 🗒 Log          |                  | DHCP Server |    | Interface:  | ether3          | ₹       | Apply   |
| õ         | RADIUS         |                  | DNS         | '  |             |                 |         |         |
| nB        | 🗙 Tools        | Þ                | Firewall    |    |             |                 |         | Disable |
| Ň         | 🖭 New Terminal |                  | Hotspot     |    |             |                 |         | Comment |
| S         | Oot 1X         |                  | IPsec       |    |             |                 |         | Conv    |
| Õ         | 🔇 Dude         | Þ                | Kid Control |    |             |                 |         | Сору    |
| <u>le</u> | Make Supout.ri | f                | Neighbors   |    |             |                 |         | Remove  |
| put       | 💻 Windows      | Þ                | Packing     |    | enabled     |                 |         |         |
| R         | More           | $\triangleright$ | Pool        |    | 1           |                 |         |         |

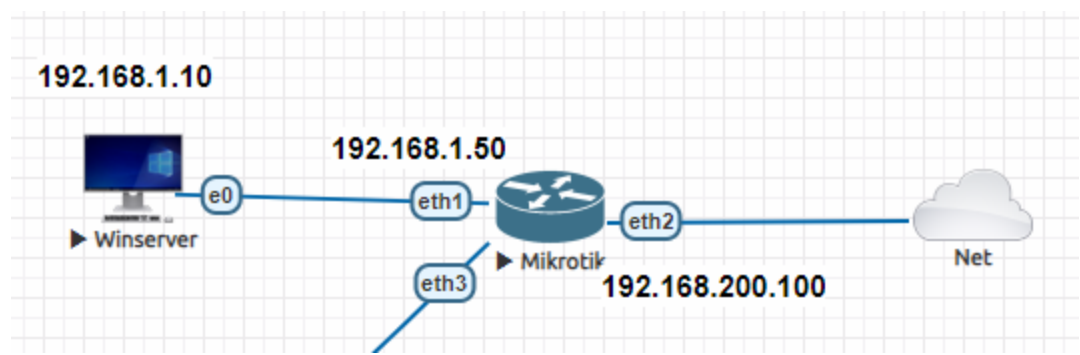

- Check từ Mik đã ping được 8.8.8.8 ngoài internet (Nếu chưa cho ra internet được check video này https://www.youtube.com/watch?v=Rki0gB1UkE8)

- Check từ PC đã ping được lên eth1 của Mik
- Sau đó ta cấu hình NAT dải LAN thành WAN (eth2):

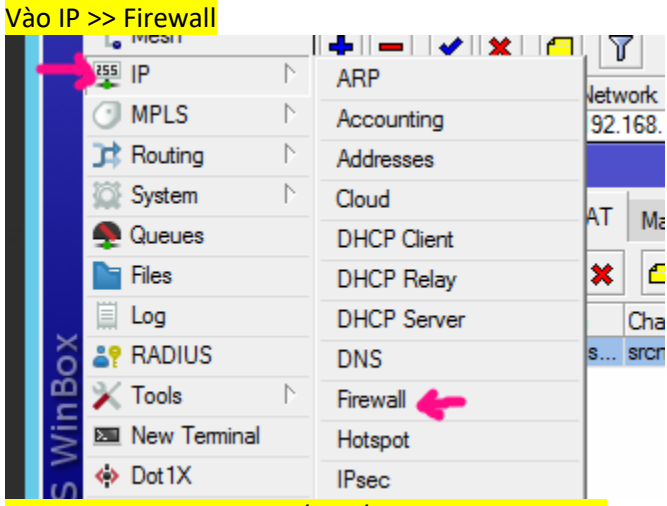

Sau đó vào tab NAT và bấm dấu + , chọn như hình:

|        | Firewal     | 1           | -      | -       |            |       |    |            |               |           |
|--------|-------------|-------------|--------|---------|------------|-------|----|------------|---------------|-----------|
|        | Filter      | Rules NAT   | Mangl  | e Raw   | Service P  | orts  | Co | nnections  | Address Lists | Layer7 P  |
|        | +           | - 🗸 🗙       |        | 7 (     | Reset Cou  | nters | (  | 💿 Reset Al | Counters      | F         |
|        | #           | NAT Rule <> |        |         |            |       |    |            |               | Dst. Port |
| - P    | 0           | Advanced    | Extra  | Action  | Statistics |       |    | 0          | к 🗸 📔         |           |
| Þ      |             | Actio       | n: mas | querade | 6          | ₹     |    | Can        | icel          |           |
|        |             |             |        | og      |            |       |    | Арј        | ply 🗸         |           |
|        |             | Log Pref    | ix:    |         |            | •     |    | Disa       | able          |           |
|        |             | To Por      | ts:    |         |            | •     |    | Comr       | ment          |           |
|        |             |             |        |         |            |       |    | Co         | ру            |           |
|        |             |             |        |         |            |       |    | Rem        | iove          |           |
| Þ      |             |             |        |         |            |       |    | Reset C    | Counters      |           |
| ut.rif |             |             |        |         |            |       |    | Reset All  | Counters      |           |
| <br>   | ♦<br>1 item | -           |        |         |            |       |    |            |               |           |

- Tiếp theo tạo static default route từ Mik trỏ qua IP vmnet:

| ±= PPP         |          | - Rout      | e Lis | t  |      |
|----------------|----------|-------------|-------|----|------|
| °T° Mesh       |          | ARP         | tes   | N  | ovt  |
|                | N        | Accounting  |       |    | CAL  |
|                | N N      | Addresses   | -     |    | ∕    |
|                | - P      | Cloud       |       | Ds | t. A |
| JA Routing     | P        | DHCP Client |       | Þ  | 0.0  |
| System         |          | DHCP Relay  |       | Þ  | 19   |
| 🙅 Queues       |          |             |       | 2  | 19   |
| Files          |          | DHCF Server |       |    | 15   |
| 🗮 Log          |          | DNS         |       |    |      |
| 👸 🔐 RADIUS     |          | Firewall    |       |    |      |
| 💆 💥 Tools      | ►<br>L   | Hotspot     |       |    |      |
| New Terminal   |          | IPsec       |       |    |      |
| S Dot1X        |          | Kid Control |       |    |      |
|                | N.       | Neighbors   |       |    |      |
| Males Consults |          | Packing     |       |    |      |
|                | <b>T</b> | Pool        |       |    |      |
| B Windows      | P        | Routes 🛑    |       |    |      |
| More           |          | SMB         |       |    |      |
|                |          | SNMP        |       |    |      |
|                |          | CCL         |       |    | _    |

Bấm vô dấu + rồi điền static default route đi qua IP vmnet

| nter    | Route List                                                                       |          | [         |
|---------|----------------------------------------------------------------------------------|----------|-----------|
| <b></b> | Routes Nexthops Rules VRF                                                        |          |           |
|         | ▶ <b>+ -                                   </b>                                  | Find     | all       |
|         | Dst. Address 🖉 Gateway                                                           | Distance | Routing M |
| S       | Route <0.0.0/0>                                                                  |          |           |
| S       | General Attributes                                                               |          |           |
|         | Dst. Address: 0.0.0.0/0 IP vmnet 8<br>Gateway: 192.168.200.50 F reachable ether2 |          |           |
|         | Check Gateway: ping<br>Type: unicast                                             |          |           |
|         | Distance: 1<br>Scope: 30                                                         |          |           |
| -       | Target Scope: 10                                                                 |          |           |
| item    | Routing Mark:                                                                    |          |           |

<u>Kết quả được như dưới:</u>

| Route List |               |                                 |          |         |  |  |  |
|------------|---------------|---------------------------------|----------|---------|--|--|--|
| Routes     | Nexthops Rul  | es VRF                          |          |         |  |  |  |
| + -        |               |                                 |          |         |  |  |  |
|            | Dst. Address  | / Gateway                       | Distance | Routing |  |  |  |
| AS         | 0.0.0/0       | 192.168.200.50 reachable ether2 | 1        |         |  |  |  |
| DAC        | 192.168.1.0/2 | 24 bridge1 reachable            | 0        |         |  |  |  |

#### Check lại: Từ PC ping ra 8.8.8.8 và vào mạng xem ok chưa?

| Ø Tin tức bóng đá, thể thao, giải                             | itrí 🗙 🕂       |                            |                                     |              |                   |                        |               |
|---------------------------------------------------------------|----------------|----------------------------|-------------------------------------|--------------|-------------------|------------------------|---------------|
| $\leftrightarrow$ $\rightarrow$ X $\textcircled{a}$ 24h.com.v | /n             |                            |                                     |              |                   |                        |               |
|                                                               |                | DANH MỤC                   | <b>O</b><br>BÓNG ĐÁ                 | SEA GAMES 31 | KINH DOANH        | 💝<br>Sức кнóe          | Со<br>ні-тесн |
|                                                               | Tin tức trong  | ngày Nóng tr               | ên mạng Nhị                         | p sống 24h   | Bóng đ            | á Thể thao             | Video         |
|                                                               | có hiệu lực kế | in mới về dài<br>ế từ 21/5 | ng ky xe va                         | a phạt nguọi | Vang do<br>Games: | 0 023 Việt<br>120 phút | trình di      |
|                                                               |                |                            | Đối di<br>nhưng<br>bàn lĩi<br>Malay |              |                   |                        |               |

#### 6. Gom nhiêu port vật lí của Mik thành bridge

Bridge dùng để gom nhiều port vật lí thành 1 interface bridge (tương tự vlan trong switch Cisco). Các máy cắm vào các port của 1 bridge sẽ có chung dải IP

| <br>                   | -            |                                                                               |  |
|------------------------|--------------|-------------------------------------------------------------------------------|--|
|                        |              |                                                                               |  |
| 🏏 Quick Set            |              | Bridge                                                                        |  |
| CAPsMAN                |              | Bridge Ports Port Extensions VLANs MSTIs Port MST Overrides Filters NAT Hosts |  |
| Interfaces             |              |                                                                               |  |
| Wireless               |              |                                                                               |  |
| 👯 Bridge 👍             |              |                                                                               |  |
| 🛓 PPP                  |              | R Interface<br>interface<br>interface<br>interface<br>                        |  |
| °T <mark>°</mark> Mesh |              | General STP VLAN Status Traffic OK 🖌                                          |  |
| IP                     | $\land$      | Name: bridge1 Cancel                                                          |  |
| MPLS                   | $\mathbb{P}$ |                                                                               |  |
| 茸 Routing              | $\uparrow$   | Apply                                                                         |  |
| 🔯 System               | $  \rangle$  | Disable                                                                       |  |

#### Đầu tiên tạo bridge

|                  | Bri | dge         |                                                                                                    |            |            |       |            |          |         |     |      |
|------------------|-----|-------------|----------------------------------------------------------------------------------------------------|------------|------------|-------|------------|----------|---------|-----|------|
|                  | В   | ridge Port  | s Port                                                                                                    | Extension  | s VLANs    | MSTIs | Port MST O | verrides | Filters | NAT | r I  |
|                  | 4   | • - •       | ×                                                                                                    | <b>-</b> 7 | ]          |       |            |          |         |     |      |
|                  | Ħ   | Bridge Port | <ether< td=""><td>1&gt;</td><td></td><td></td><td>· ·</td><td></td><td></td><td></td><td>Cost</td></ether<> | 1>         |            |       | · ·        |          |         |     | Cost |
|                  |     | General     | STP                                                                                                    | VLAN S     | Status     |       |            |          | ок 🐧    | 1   |      |
| $\triangleright$ |     | Int         | erface:                                                                                                    | ether1 💙   |            |       | <b>•</b>   |          | Cancel  |     |      |
| 4                |     |             | Bridge:                                                                                                    | bridge1 🤞  |            |       | ₹          |          | Apply 🐧 |     |      |
| 1                |     | H           | lorizon:                                                                                                    |            |            |       | ▼          |          | Disable |     |      |
|                  |     |             | Leam:                                                                                                    | auto       |            |       | ₹          |          | Comment |     |      |
|                  |     |             |                                                                                                    | Unknov     | wn Unicast | Flood |            |          | Сору    | 7   |      |

# Sau đó đặt IP cho bridge (tương tự khái niệm ip cho interface vlan trên cisco switch)

# ĐẶT IP CHO BRIDGE- TƯƠNG TỰ INTERFACE VLAN

| 5월 IP 👉 🗈         | ARP         |                                                                                                    |
|-------------------|-------------|----------------------------------------------------------------------------------------------------|
| 🖉 MPLS 🛛 🗅        | Accounting  | And a second second second second second second second second second second second second second second second |
| 🔀 Routing 🛛 🗅     | Addresses   |                                                                                                    |
| 🎲 System ⊨        | DHCP Client |                                                                                                    |
| 룢 Queues          | DHCP Relay  | Address / Network Interface                                                                                    |
| 📄 Files           | DHCP Server | 合 192.168.1.50/ 192.168.1.0 bridge1                                                                            |
| E Log             | DNS         | T 152.166.200.1 152.166.200.0 ether2                                                                           |
| 🥵 Radius          | Firewall    |                                                                                                    |
| 🎇 Tools 🛛 🗅       | Hotspot     | Address <192.168.1.50/24>                                                                                      |
| 📧 New Terminal    | IPsec       | Address: 192.168.1.50/24 OK                                                                                    |
| Solute 🗈 🔊        | Neighbors   | Network: 192 168 1 0                                                                                           |
| ] Make Supout.rif | Packing     |                                                                                                    |
| 🔘 New WinBox      | Pool        | Apply                                                                                                    |
| 📕 Exit            | Routes      | Diezble                                                                                                    |
|                   | SMB         |                                                                                                    |
| 🔄 Windows 🛛 🗅     | SNMP        | Comment                                                                                                    |
|                   | Services    | Сору                                                                                                    |
|                   | Settings    | Remove                                                                                                    |
|                   | Socks       |                                                                                                    |
|                   | TFTP        | enabled                                                                                                    |
|                   | T (0 D      |                                                                                                    |

Check lại: cắm 1 PC vào port khác của bridge, đặt IP chung dải với PC ban đầu, và ping thử ra internet

#### 7. Chặn truy cập với tính năng Firewall Filter

Để chặn truy cập 1 host đến 1 đích nào đó ta dùng tính năng Firewall Fitler <mark>Vào IP > Firewall</mark>

|          | ang bilage             |                  |                  |        |
|----------|------------------------|------------------|------------------|--------|
|          | 🛓 PPP                  |                  | Address List     |        |
|          | *∏ <mark>*</mark> Mesh |                  | <b>+</b> - / x m | 7      |
|          | 😳 IP 🔶                 | $\triangleright$ | ARP              |        |
|          | MPLS                   | Þ                | Accounting       | 92.168 |
|          | Conting Routing        | Þ                | Addresses        | 92.168 |
|          | 💭 System               | Þ                | Cloud            | 92.168 |
|          | 💂 Queues               |                  | DHCP Client      | 1      |
|          | Files                  |                  | CDHCP Relay      |        |
|          | 🚊 Log                  |                  | DHCP Server      |        |
| ŏ        | RADIUS                 |                  | DNS              |        |
| <u> </u> | 🔀 Tools                | Þ                | Firewall 😓       |        |
| N.       | New Terminal           |                  | Hotspot          |        |
| ~        | Dot 1X                 |                  | IPsec            |        |
| Ŏ        | 🔇 Dude                 | Þ                | Kid Control      |        |
| 5        | Make Superit d         | ¢ .              | N - 11           |        |

## Sau đó bấm + rồi tạo rule chặn: ping từ 192.168.1.200 sang đích 1.1.1.1

| Firewall                                                               |                             |
|------------------------------------------------------------------------|-----------------------------|
| Filter Rules NAT Mangle Raw Service Ports Connections Address Lists La | ayer7 Protocols             |
| 🕂 🗕 🖌 🗶 🖾 🍸 (© Reset Counters) (© Reset All Counters                   | Find all                    |
| # Action Chain Src. Address Dst. Address Proto Src. Port               | Dst. Port In. Inter Out. In |
| 0 🗱 drop forward 192.168.1 1.1.1.1 1 (ic                               |                             |
| Firewall Rule <192.168.1.200->1.1.1.1>                                 |                             |
| General Advanced Extra Action Statistics                               | ок ٧                        |
| Chain: forward                                                         | Cancel                      |
| Src. Address: 192.168.1.200                                            | Apply 💙                     |
| Dst. Address: 1.1.1.1                                                  | Disable                     |
| Protocol: 1 (icmp)                                                     |                             |
| Sang tab action rồi chọn drop                                          |                             |
| Firewall Rule <192.168.1.200->1.1.1.1>                                 |                             |
| General Advanced Extra Action Statistics                               | ок 🖌                        |
| Action: drop                                                           | Cancel                      |
|                                                                        | Apply 🖌                     |
| Log Prefix:                                                            | Disable                     |
|                                                                        | Comment                     |
|                                                                        | Сору                        |

#### 8. Xem các connection đang diễn ra

#### Vao IP > Firewall > Tab Connection

| Eridge          |              |              |           |          |     |                  |            |            |             | _           |          |
|-----------------|--------------|--------------|-----------|----------|-----|------------------|------------|------------|-------------|-------------|----------|
| 늘 PPP           | Address List |              |           |          |     |                  | _          |            |             |             |          |
| *T* Mesh        |              | Firewall     |           |          |     |                  | V          |            |             |             |          |
| 😇 IP 🍊 🕒 🗈      |              | Filter Rules | NAT       | Mangle   | Raw | Service Ports    | Connectio  | ns Address | Lists Layer | 7 Protocols |          |
| MPLS D          | Accounting   |              | Tracking  | ,        |     |                  |            |            |             |             | Finc     |
| 🔀 Routing 🗈 🗅   | Addresses    |              | Src. Addr | ess      | A   | Dst. Address     | Proto      | Connecti   | Timeout     | TCP State   | Orig./Re |
| 💭 System 🗅      | Cloud        | SACs         | 192.168.  | 1.10:599 | 23  | 23.53.214.90:443 | 6 (to      | p)         | 23:59:49    | established | 0 bps/0  |
| Queues          | DHCP Client  | SACs         | 192.168.  | 1.10:599 | 24  | 52.20.47.68:443  | 6 (to      | p)         | 23:59:50    | established | 0 bps/0  |
| Files           | DUCD D-I     | SACs         | 192.168.  | 1.10:599 | 29  | 13.224.160.129:4 | 43 6 (to   | :p)        | 23:59:50    | established | 0 bps/0  |
|                 | DHCF Nelay   | SACs         | 192.168.  | 1.10:599 | 35  | 103.231.98.194:4 | 43 6 (to   | :p)        | 23:59:52    | established | 0 bps/0  |
| 🚊 Log           | DHCP Server  | SACs         | 192.168.  | 1.10:599 | 38  | 64.38.119.27:443 | 6 (to      | :р)        | 23:59:54    | established | 0 bps/0  |
| RADIUS          | DNS          | SACs         | 192.168.  | 1.10:599 | 42  | 52.8.137.70:443  | 6 (to      | :p)        | 23:59:15    | established | 0 bps/0  |
| 🖌 Tools 🛛 🗅     | Firewall     | SACs         | 192.168.  | 1.10:599 | 46  | 3.6.212.208:443  | 6 (to      | :p)        | 23:59:32    | established | 0 bps/0  |
|                 |              | SACs         | 192.168.  | 1.10:599 | 47  | 199.115.119.227: | :443 6 (to | ;p)        | 23:59:35    | established | 0 bps/0  |
| New Terminal    | Hotspot      | SACs         | 192.168.  | 1.10:599 | 49  | 35.213.12.39:443 | 6 (to      | :p)        | 23:59:35    | established | 0 bps/0  |
| Ot1X            | IPsec        | SACs         | 192.168.  | 1.10:599 | 51  | 107.178.244.193: | :443 6 (to | :p)        | 23:59:35    | established | 0 bps/0  |
| Oude N          | Kid Cantal   | SACs         | 192.168.  | 1.10:599 | 52  | 52.223.40.198:44 | 3 6 (to    | :p)        | 23:59:34    | established | 0 bps/0  |
|                 | Na Control   | SACs         | 192.168.  | 1.10:599 | 53  | 118.68.82.83:443 | 6 (to      | :p)        | 00:00:05    | time wait   | 0 bps/0  |
| Make Supout.rif | Neighbors    | Cs           | 192.168.  | 1.10:599 | 55  | 213.155.156.165: | :443 6 (to | :p)        | 00:00:03    | syn sent    | 0 bps/0  |
| New WinBox      | Packing      | Cs           | 192.168.  | 1.10:599 | 56  | 213.155.156.165: | :443 6 (to | :p)        | 00:00:03    | syn sent    | 0 bps/0  |
| V Evit          | Deal         | SAC          | 192.168.  | 1.10:649 | 34  | 192.168.1.50:829 | 1 6 (to    | :p)        | 23:59:59    | established | 1760 bp  |
|                 | POOL         | SACs         | 192.168.  | 1.10:649 | 79  | 172.217.24.100:4 | 43 6 (to   | p)         | 23:59:39    | established | 0 bps/0  |
|                 | Routes       | •            |           |          |     |                  |            |            |             |             |          |
| 💻 Windows 🛛 🗅   | SMB          | 86 items     |           |          |     | Max Entries: 2   | 210668     |            |             |             |          |
|                 | SNMP         |              |           |          |     |                  |            |            |             |             |          |

#### 9. Upgrade OS cho Mik

\_

#### Vao IP > Firewall > Tab Connection

| 🔯 System 슫 🗅    | Auto Upgrade |
|-----------------|--------------|
| 🙅 Queues        | Certificates |
| Files           | Clock        |
| 🗒 Log           | Console      |
| RADIUS          | Disks        |
| 🔀 Tools 🛛 🗅     | Health       |
| 🔤 New Terminal  | History      |
| Dot1X           | Identity     |
| 🔇 Dude 🛛 🗎      | LEDs         |
| Make Supout.rif | License      |
| S New WinBox    | Logging      |
| 🛃 Exit          | Note         |
|                 | Packages 🗲   |
|                 | Password 1/5 |

## Check for updates

| Pa | ackage List    | 1           |                      |                      |                |
|----|----------------|-------------|----------------------|----------------------|----------------|
| 7  | Check For Upd  | ates Enable | Disable Uninstall    | Unschedule Downgrade | Check Installa |
|    | Name /         | Vetsion     | Build Time           | Scheduled            |                |
|    | 💗 dude         | 6.49.6      | Apr/07/2022 17:53:31 |                      |                |
|    | 😻 routeros-x86 | 6.49.6      | Apr/07/2022 17:53:31 |                      |                |
|    | 😻 advanced-t   | 6.49.6      | Apr/07/2022 17:53:31 |                      |                |
|    | 🖤 dhcp         | 6.49.6      | Apr/07/2022 17:53:31 |                      |                |
|    | 🖤 hotspot      | 6.49.6      | Apr/07/2022 17:53:31 |                      |                |
| X  | 🖤 ipv6         | 6.49.6      | Apr/07/2022 17:53:31 |                      |                |
|    | 🖤 mpls         | 6.49.6      | Apr/07/2022 17:53:31 |                      |                |
|    | 🖤 ppp          | 6.49.6      | Apr/07/2022 17:53:31 |                      |                |
|    | 🖤 routing      | 6.49.6      | Apr/07/2022 17:53:31 |                      |                |
|    | 💗 security     | 6.49.6      | Apr/07/2022 17:53:31 |                      |                |
|    | 🖤 system       | 6.49.6      | Apr/07/2022 17:53:31 |                      |                |
|    | WDS UDS        | 6.49.6      | Apr/07/2022 17:53:31 |                      |                |

#### Nếu là OS cũ sẽ có nút "Download và installed", bấm vào để upgrade <mark>(trong hình dưới là đã upgrade</mark> xong bản mới nhất)

| Check For Updates                                                                                                    |                   |
|----------------------------------------------------------------------------------------------------|-------------------|
| Channel: stable                                                                                                    | ОК                |
| Installed Version: 6.49.6                                                                                                    | Check For Updates |
| Latest Version: 6.49.6                                                                                                    |                   |
| What's new in 6.49.6 (2022-Apr-07 17:53):                                                                                                    |                   |
| *) led - fixed wireless signal strength led on Cube Lite60;<br>*) routerboot - fixed packet receiving in etherboot on Wireless Wire nRAY;<br>*) winbox - added missing "3GGP RAW" parameter under "Interface/Wireless/Interworking<br>Profile" menu: | 1                 |
| *) wireless - fixed GUD version in 3gpp information;                                                                                                    | Nếu đang          |
| What's new in 6.49.5 (2022-Mar-14 13:31):                                                                                                    | là OS cũ          |
| *) defconf - fixed invalid default password setting after configuration reset (introduced in v6.49.4).                                                                                                    | thì có nút        |
| *) sfp - improved SFP module detection on CRS106 and CRS112;                                                                                                    | Download          |
|                                                                                                    | và installed      |
|                                                                                                    |                   |

#### 10. Backup và export

#### Phân biệt:

Backup là sao lưu ra dạng file và có thể dùng để phục hồi cấu hình về như lúc trước Export là show ra cấu hình đang chạy của Mik (tương tự lệnh show run trong cisco)

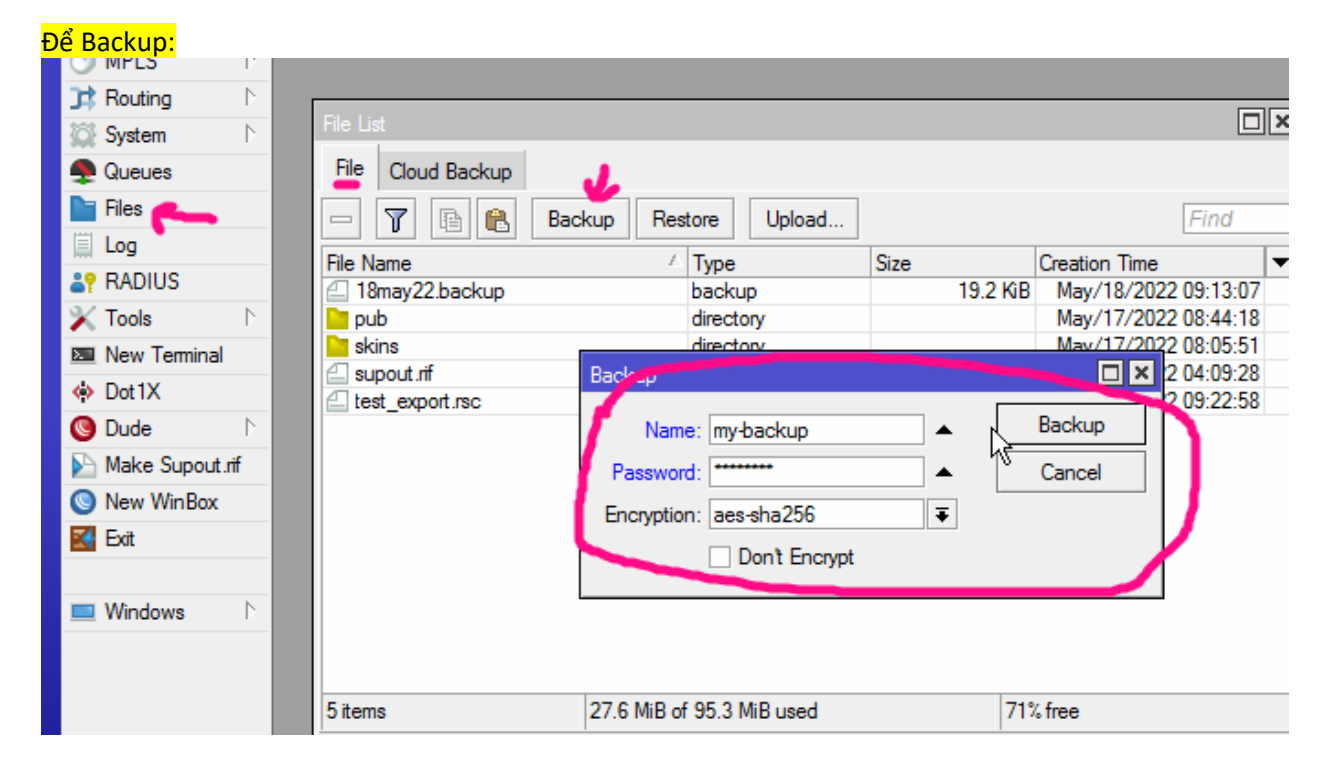

Để Restore, vào nút "Restore" bên trên

```
De export dánh lệnh trong cli, ví dụ muốn export ra danh sách các IP của interface:
[admin@MikroTik] > ip address
[admin@MikroTik] /ip address> export file=my-export
[admin@MikroTik] /ip address>
```

#### Sẽ được file như dưới; kéo về PC để lưu.

| File List          |             |           |                  |  |  |  |  |
|--------------------|-------------|-----------|------------------|--|--|--|--|
| File Cloud Backup  |             |           |                  |  |  |  |  |
| 😑 🍸 🖹 🔒 Backup Res | tore Upload |           | Fir              |  |  |  |  |
| File Name          | Туре        | Size      | Creation Time    |  |  |  |  |
| 18may22.backup     | backup      | 19.2 KiB  | May/18/2022 09:  |  |  |  |  |
| my-backup.backup   | backup      | 26.9 KiB  | May/20/2022 08:  |  |  |  |  |
| my-export.rsc      | script      | 288 B     | May/20/2022 08:  |  |  |  |  |
| pub 🗧              | directory   |           | May/17/2022 08:4 |  |  |  |  |
| 📴 skins            | directory   |           | May/17/2022 08:  |  |  |  |  |
| supout.rif         | .rif file   | 678.8 KiB | May/20/2022 04:0 |  |  |  |  |
| ☐ test export.rsc  | script      | 217 B     | May/18/2022 09:  |  |  |  |  |